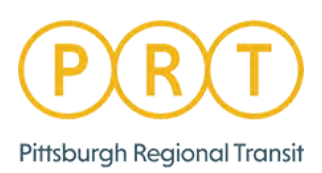

## Ready2Ride Mobile Ticket User Instructions

- 1. On your phone, go to your app store (on iPhone, the App Store) (on Android, the Play Store)
  - a. Search "Ready2Ride"
  - b. Select "Port Authority Ready2Ride"

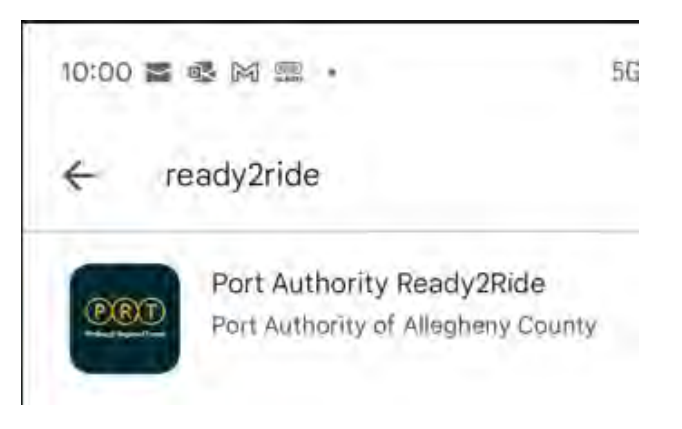

- c. Select "Install"
- d. Once installed, select "Open"

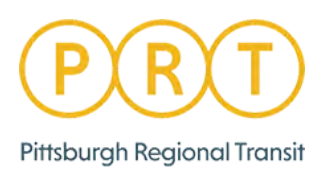

| 080                                                                                                    | 304 21 8226                                                                                      |
|----------------------------------------------------------------------------------------------------|--------------------------------------------------------------------------------------------------|
| Mobile tickets are availal<br>incline use only. Mobile t<br>accepted on the light rai<br>Riders using mobile tick<br>take a trip on the light ra<br>a ConnectCard or Cash. | ble for bus and<br>ickets will not be<br>at this time.<br>Its and want to<br>il will need to use |
| Account Balance                                                                                                    | >                                                                                                |
| Log in or Sign Up t                                                                                                    | o view balance                                                                                   |
| <b>戊</b> 7 Buy Tickets                                                                                                    | >                                                                                                |
| 🗇 Ticket Wallet                                                                                                    | >                                                                                                |
| Ø Your top tickets will appear                                                                                                    | here for quick access                                                                            |
| 🐼 Track Your Vehicle                                                                                                    | >                                                                                                |
| ① Other Trip Tools                                                                                                    | >                                                                                                |
| How To Ride                                                                                                    | >                                                                                                |
| 🛇 Help                                                                                                    | >                                                                                                |
|                                                                                                    |                                                                                                  |
| 8 My Account                                                                                                    | >                                                                                                |
| powered by<br>O justri                                                                                                    | çe                                                                                               |

e. At the main screen, select "Log in or Sign Up to View balance."

f. Scroll down to "My Account."

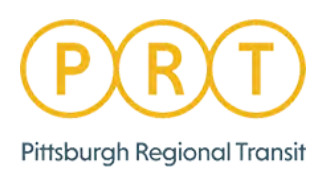

- 2.
- **a.** Select "New Account" and enter your email address, create a password, confirm the password, then select "Create Account."

| My Account                                            |                                             | ×               |
|-------------------------------------------------------|---------------------------------------------|-----------------|
| Login                                                 | Ne                                          | w account       |
| imail                                                 |                                             |                 |
| -                                                     |                                             |                 |
| ew password                                           |                                             |                 |
| newords should be at is a<br>mbet, j town(chay and to | et & characters (on)<br>supportance letters | g and include e |
|                                                       |                                             | )               |
| onfirm new password                                   | j —                                         |                 |
|                                                       |                                             |                 |
|                                                       |                                             |                 |
| Creat                                                 | e new account                               | ť 👘             |
|                                                       |                                             |                 |
|                                                       |                                             |                 |
|                                                       |                                             |                 |
|                                                       |                                             |                 |
|                                                       |                                             |                 |
|                                                       |                                             |                 |
|                                                       |                                             |                 |

b. Go to your email and find the verification email from "Port Authority Ready2Ride-Account Verification" and click on "Verify Account."

| 11:31 0000 ·                                                    | 5G# 🛋 🗎 73%                 | 2 |
|-----------------------------------------------------------------|-----------------------------|---|
| ÷                                                               |                             | : |
| Port Authority Ready:<br>Account verification                   | 2Ride -                     | ☆ |
| R ready2ride@portaut<br>to me ~                                 | hori 11:31 AM 🕤             |   |
| Always show pictures                                            | from this sender            |   |
| (PRI) .                                                         | nasabi                      |   |
| Almost th                                                       | nere                        |   |
| Tap the button below to complete you<br>registration and access | at Port Author y Ready2Ride |   |
| Varity Account                                                  |                             |   |
| Don't recognise this em<br>Powered by Jus                       | ail? <u>Contact us</u>      |   |

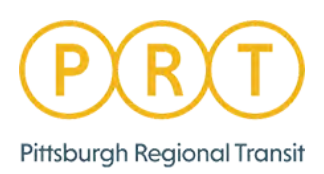

3. Once you have been notified that your pass is available, open the app and you will see your pass on the main screen.

| 5G# 🛋 🔒 64%    |
|----------------|
| Add Funds >    |
|                |
| >              |
| >              |
| INACTIVE       |
| More tickets 🔶 |
| >              |
| >              |
| >              |
| >              |
|                |

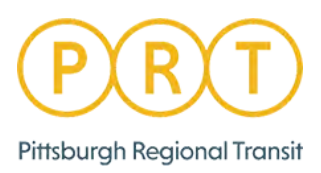

4. Prior to the first ride using a new pass, open the app, and select the ticket in your wallet - and then select "Activate."

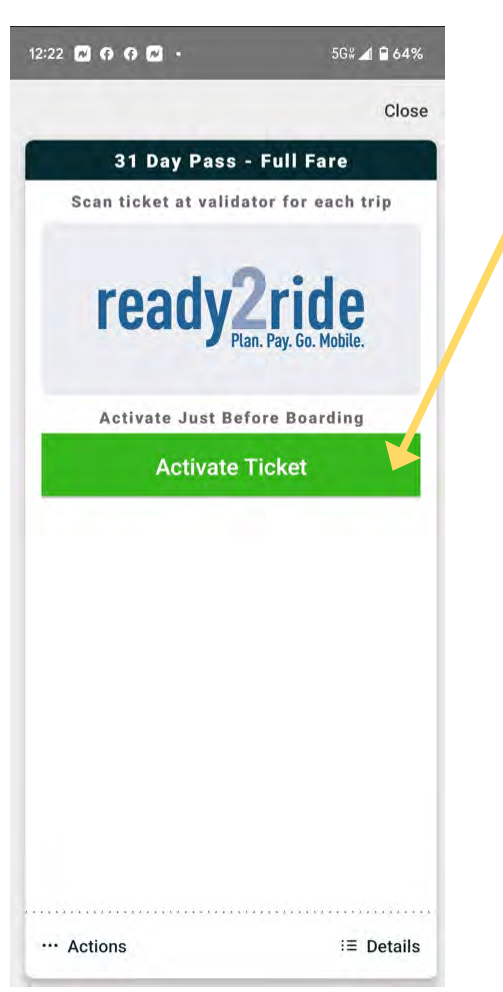

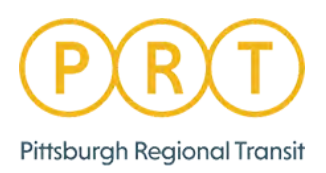

a. Select "Activate" again.

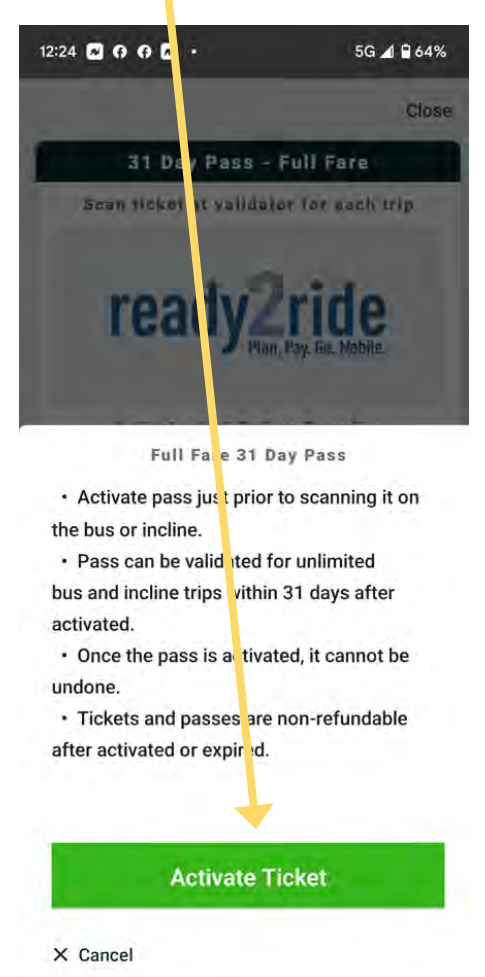

b. Your mobile ticket is now ready to scan on the Ready2Ride validator.

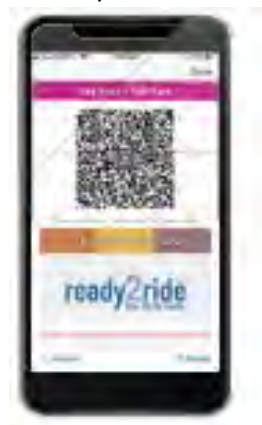

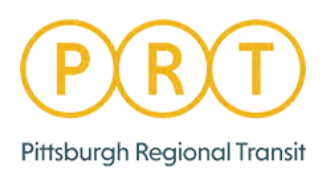

5. When you board the vehicle, hover your phone showing the QR code over the "eye" until you hear the tone and see the green valid light.

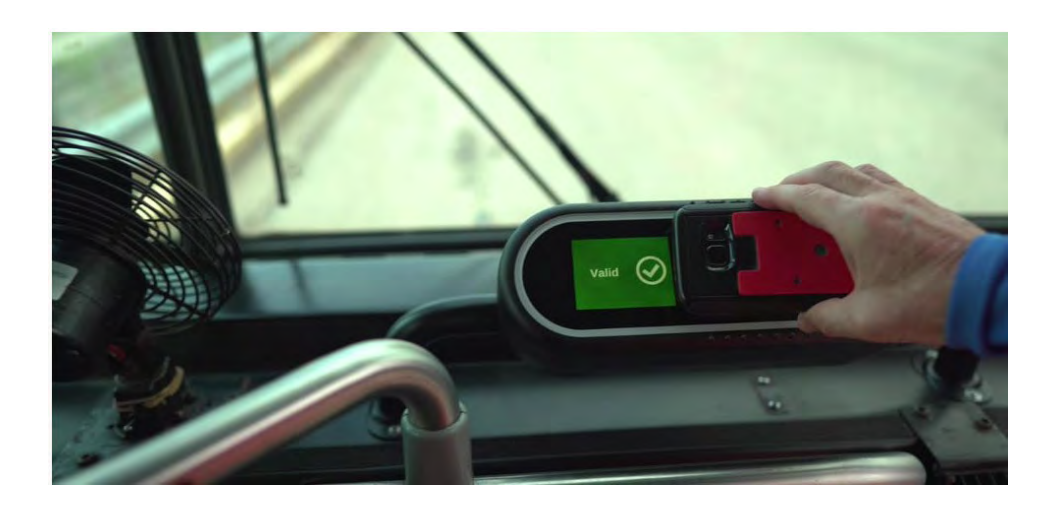